## Manual Warrant Request Using Ariba

## Log into Firefly > Click on SAP Ariba

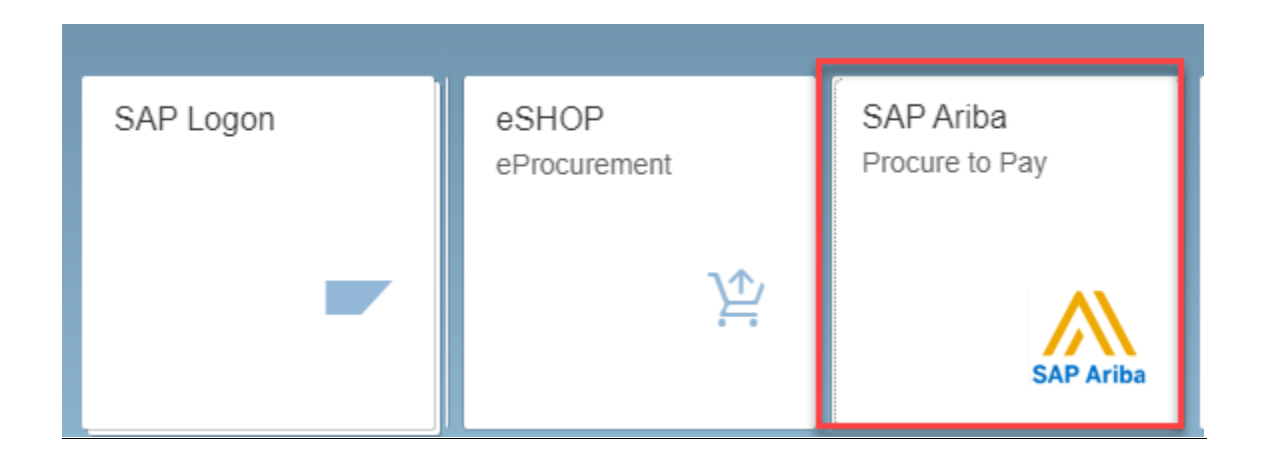

## Choose Procurement & Payment Forms

Your approvalsImage: A star in the star in the star in t

## Click on One Time Refund Form (Warrant request)

|                                                                                                    | Non-PO invoice form                                                                                                    | Custom form                                                                                                    |
|----------------------------------------------------------------------------------------------------|----------------------------------------------------------------------------------------------------|----------------------------------------------------------------------------------------------------|
|                                                                                                    | Direct Pay<br>60<br>Use this form to request<br>payment for invoices NOT<br>associated with a purchase order<br>or framework order.                           | College of Dentistry<br>♥ Not intended for department use - Internal catalog only.                                                                                                    |
| Self-Service: Form 13<br>(Tax Exempt Form)<br>Image Website                                               |                                                                                                    |                                                                                                    |
| Custom form                                                                                               | Custom form                                                                                                    | Custom form                                                                                                    |
| PCard Exception<br>Request Form<br>♥<br>Use this form for authorization of<br>Purchasing Card exceptions. | Pre-Approval Form<br>⊗<br>Use this form for authorization to<br>purchase outside of SAP Ariba.<br>This form is for internal<br>department budgetary approval. | One Time Refund Form<br>(Warrant Request)<br>©<br>Use this form to create a one<br>time payment NOT associated<br>with a purchase such as student<br>loans, scholarships and refunds. |